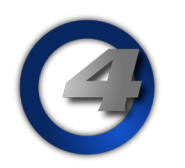

# Hog4 OS v3.0.0 リリースノート

Version: 3.0.0 (build 1049) April 15, 2015 プラットフォーム(対象機):Hog 4, Full Boar 4 , Road Hog 4, Nano Hog 4, Hog 4PC, Hedge Hog 4/4N/4S/4X, Rack Hog4

## <u>インストール手順と注記</u>

v2.4.0 かそれ以上のバージョンがインストールされているすべての Hog4 OS コンソールは、v3.0.0 にアップグレー ドする際にアップグレードファイル(fpspkg)を使用してアップグレードが可能です。「Hog Start」ウィンドウの {Software Update} ボタンを押して USB メモリに入れたアップグレードファイルを選択し、アップグレードを実行し てください。

ただし、それ以前のバージョン (v1.0.0 ~ v2.3.0) がインストールされている場合は、フルインストールが必要です。 使用しているコンソールのフルインストール方法を詳しく知りたい場合は、Hog4 OS のヘルプマニュアル、または フルリストア手順書を参照してください。マニュアルと手順書は以下のサイトからダウンロード可能です。

ウシオライティング サポートサイト http://www.ryujiro.net/support2/

DP8000 は v3.0.0 にアップグレードする時にフルインストールが必要です。その際、コンソールを使用してアップグレードするには、コンソールの「Control Panel」にある「HogNet」タブから {enable boot server} にチェックを入れ て有効にしてください。v3.0.0 へアップグレード後、DP8000 の HogNet と FixtureNet は以下の設定へリセットされ ます。

> Net Number1、port 6600、Obtain IP Using DHCP が有効(チェック入り) 詳しい手順は Hog4 OS のヘルプマニュアルを参照してください。

Hog4 OS v3.0.0 には全てのコンソールのフロントパネルボード用の新ファームウェアが含まれています。結果として FPSPKG パッケージファイルを使用してコンソールをアップグレードした後に、コンソールのすべての構成部品とフ ロントパネルの機能は一時的に使用不能になります。フロントパネルが自動的に新しいファームウェアのバージョン を読み込み、再び使用可能にするためには、コンソールを再起動する必要があります。また、HedgeHog4 コンソー ルはアップグレード後に再起動をしないと、間違ったコンソールバージョンをスタートアップアニメーションで表示 する可能性があります。

## 人 ショーファイルの互換性

Hog4 OS v3.0.0 で作成または読み込み編集したショーファイルは、すべての下位バージョン(v1.0.0 ~ v2.7.0)に 対して互換性がありません。必ず v3.0.0 またはそれ以上のバージョンで使用してください。

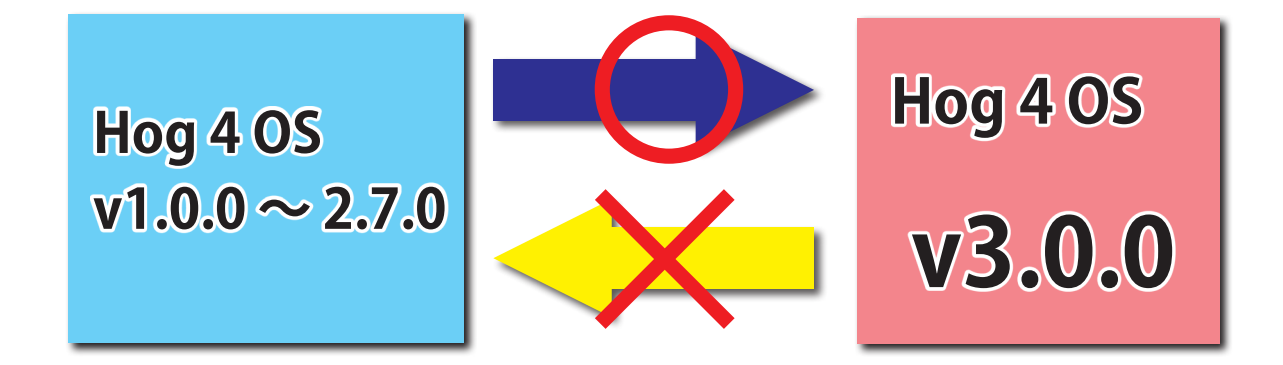

新機能

## <u> プロット (Plots)</u>

ユーザーはグラフィカルな2次元フィクスチャー図面をショーファイル内に作成することができます。これを使い 素早く簡単に器具を選択したり基本的な色のフィードバックを確認することができます。詳細は Hog 4 OS ヘルプマ ニュアル(ユーザーマニュアル)セクション20を御覧ください。

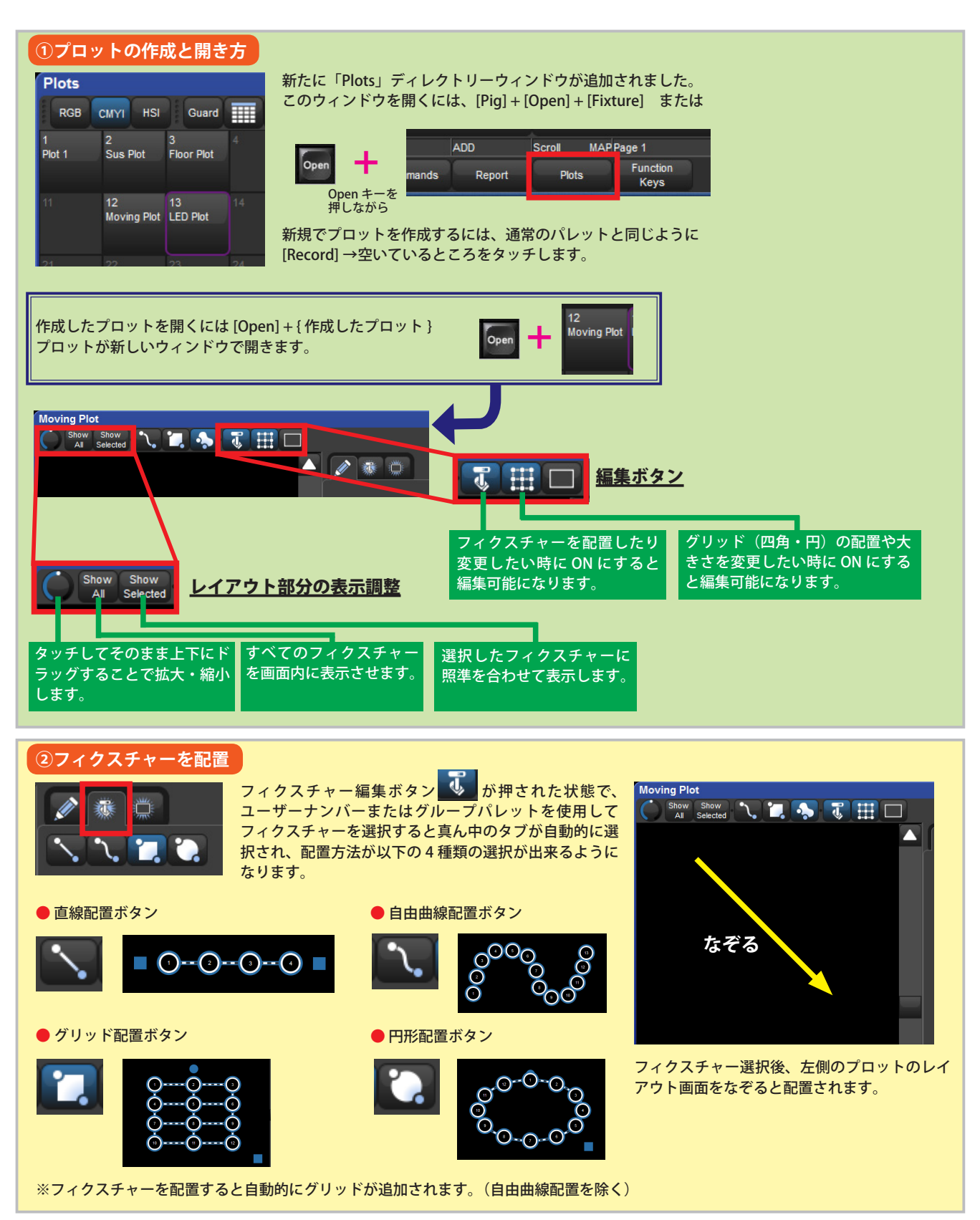

Page 2 of 7

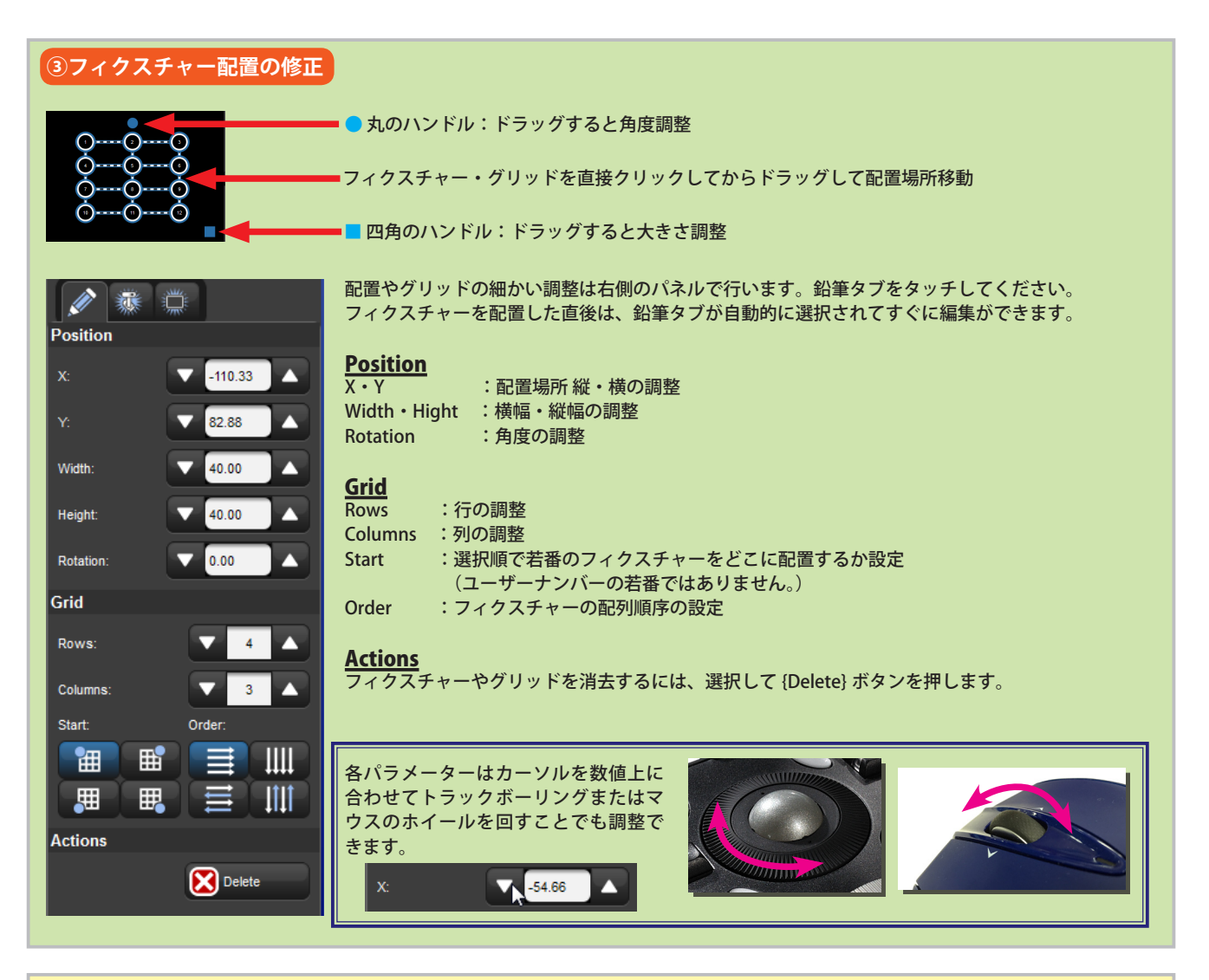

## ④プロット上でフィクスチャーを選択

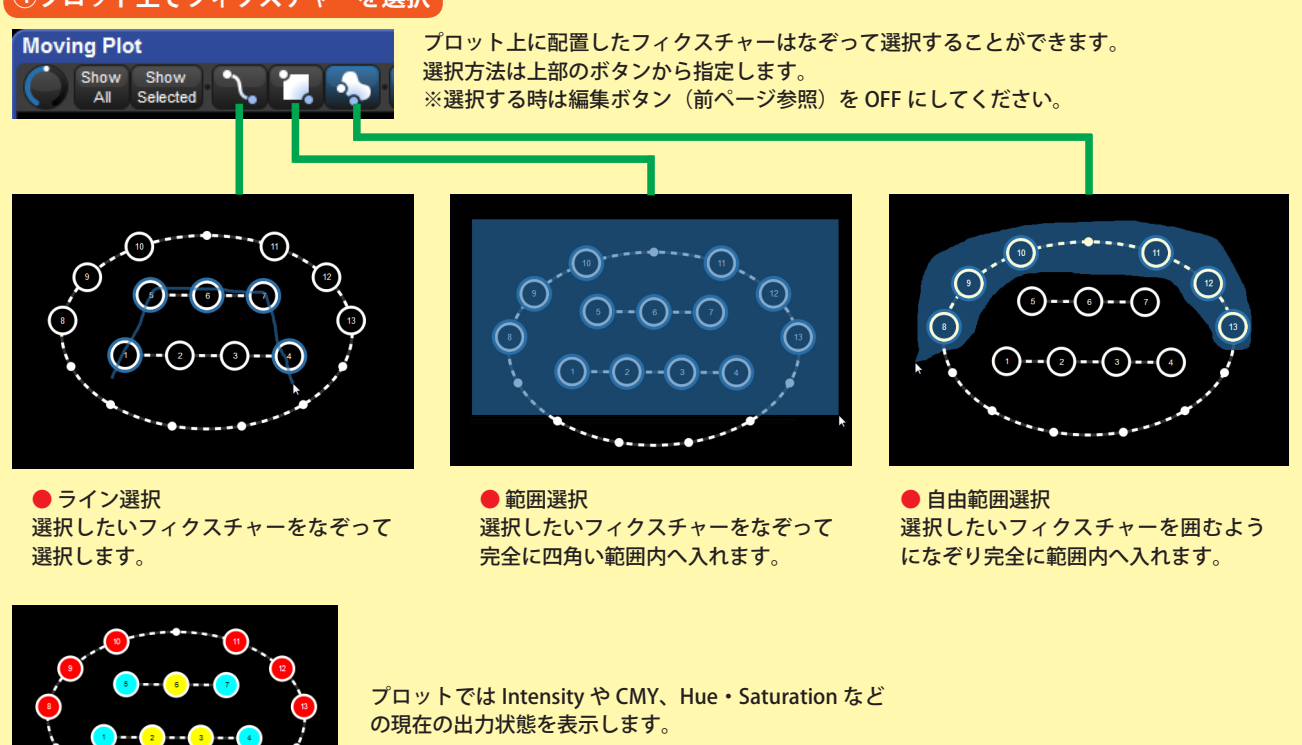

#### ピクセルマッピング(Pixel Mapping)

コンソールオペレーターはプロットウィンドウをピクセルマップの作成に使用することができます。これによりフィ クスチャーで映像や静止画コンテンツを表示することが可能になりました。また、ピクセルマッピングの再生に使用 するためのカスタムコンテンツの取り込みにも対応しています。詳細は Hog 4 OS ヘルプマニュアル(ユーザーマニュ アル) セクション 20.4 を御覧ください。

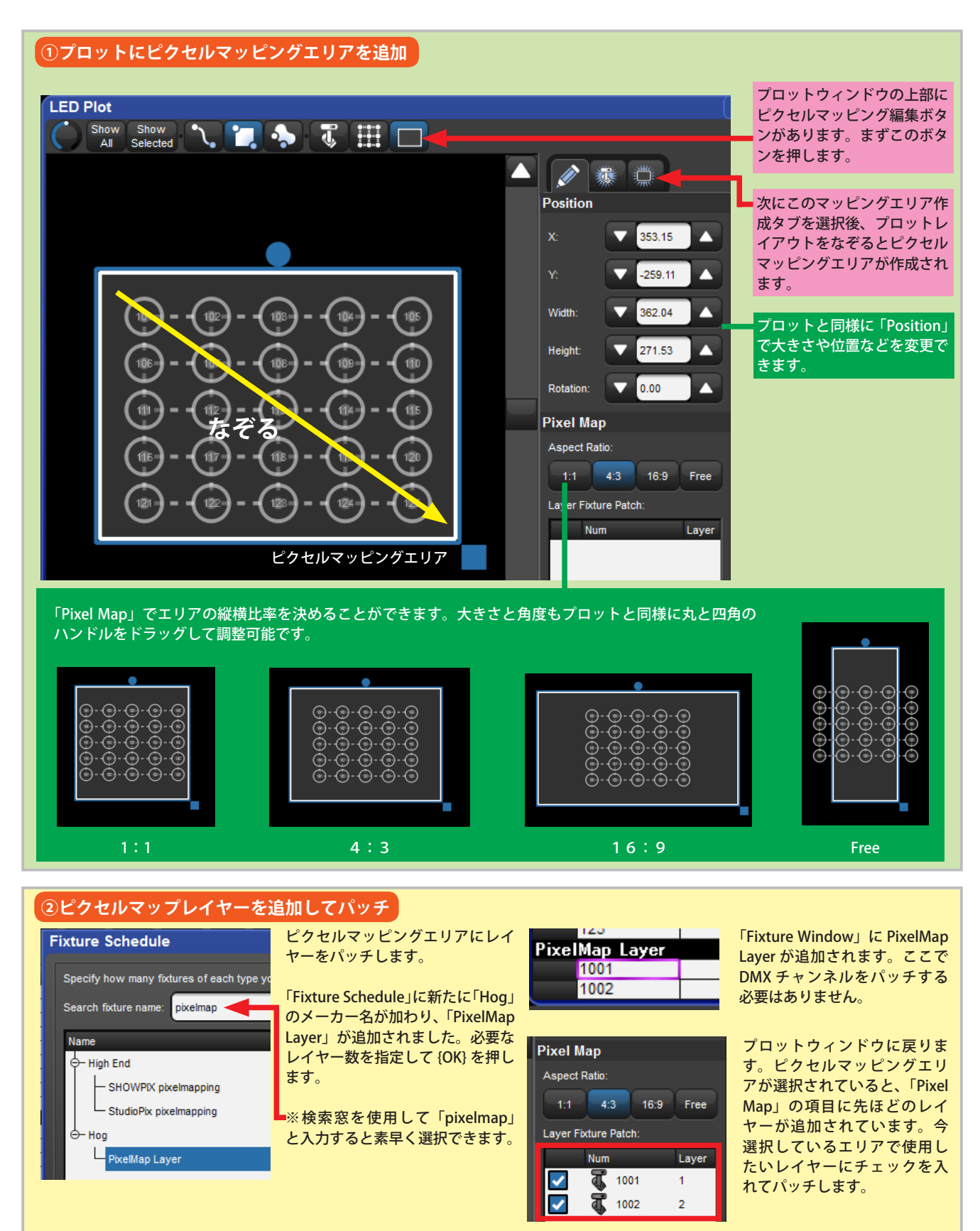

## ③フィクスチャーにプロットパレットを適用

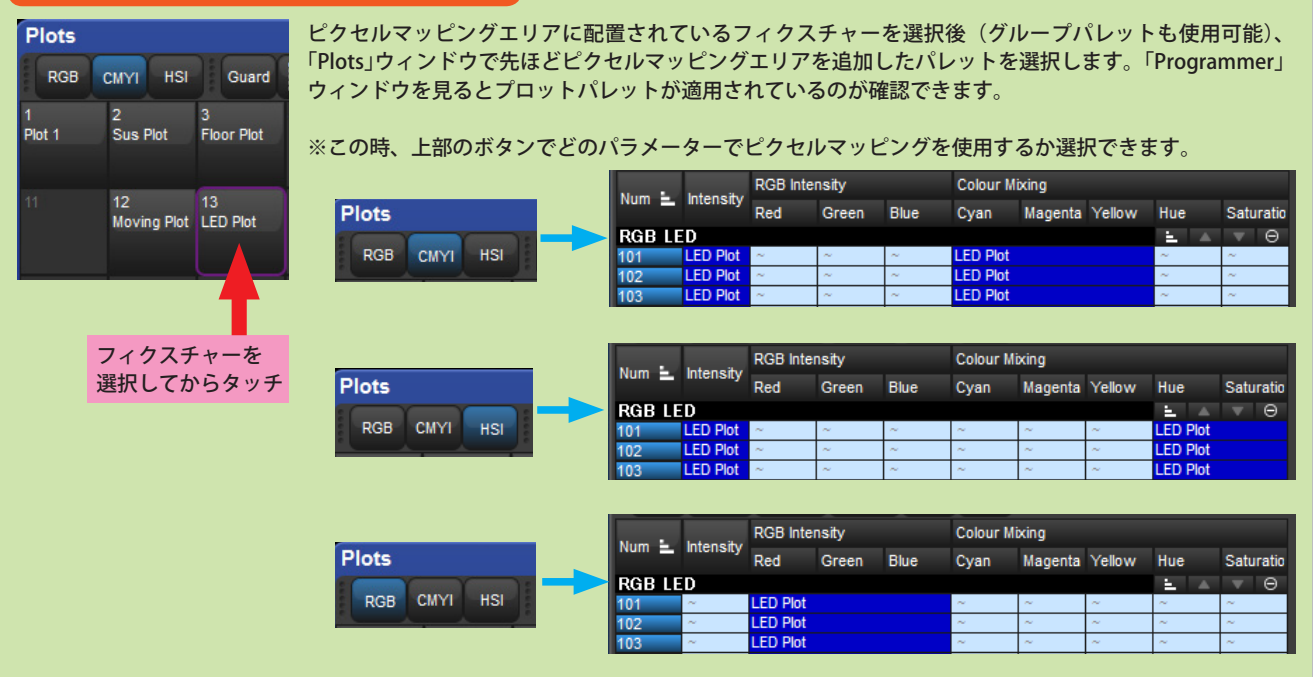

## ④ PixelMap Layer を使用して静止画・動画を出力

|  |                | <u> </u>  | A             | <u></u> |      | A             |         |        |   |
|--|----------------|-----------|---------------|---------|------|---------------|---------|--------|---|
|  | Num 🛓          | Intensity | RGB Intensity |         |      | Colour Mixing |         |        |   |
|  |                |           | Red           | Green   | Blue | Cyan          | Magenta | Yellow | H |
|  | PixelMap Layer |           |               |         |      |               |         |        |   |
|  | 1001           | 100%      |               |         |      |               |         |        |   |
|  |                |           |               |         |      |               |         |        |   |
|  | 101            | LED Plot  | ~             | ~       | ~    | LED Plot      |         |        | ^ |
|  | 102            | LED Plot  | ~             | ~       | ~    | LED Plot      |         |        | ^ |
|  | 400            | I CO DILL |               |         |      |               |         |        |   |

フィクスチャーにプロットパレットを適用したら、最後に「PixelMap Layer」を選択して Intensity を 100% にします。

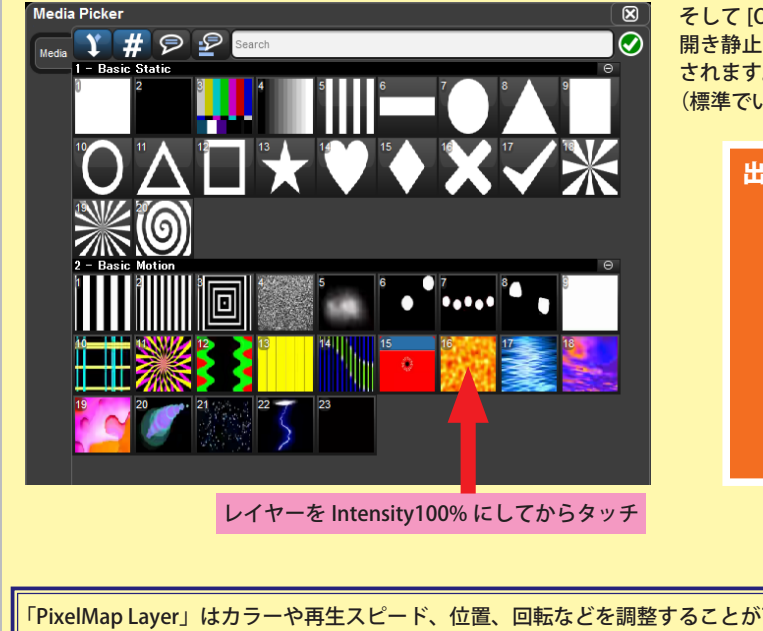

そして [Open] + {Media Picker} で「Media Picker」ウィンドウを 開き静止画・動画コンテンツを選択するとフィクスチャーに出力 されます。

(標準でいくつかのコンテンツが入っています。)

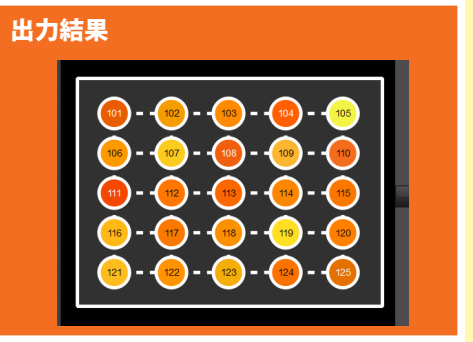

「PixelMap Layer」はカラーや再生スピード、位置、回転などを調整することが可能です。 lmage X Scale Image Y Scale In Frame Yellow Hue Saturation Cyan Magenta ledia Folder Colour 3% 39% 100% Media File lmage X <> Image Y <> Out Frame lav Speed

ユーザーが作成した静止画や動画を追加する方法については、ユーザーマニュアルを御覧ください。

#### <u>インヒビティブサブマスターの調整に [Choose] + [ エンコーダー ] が使用可能</u>

ユーザーはインヒビティブサブマスター(グループマスター)に設定されたマスターの [Choose] キーを押しながら 「Intensity」と表示されたメインエンコーダーホイールを回すことで、インテンシティーレベルを調整することがで きます。

(または、プレイバックバー上に表示されたマスターを押しながらホイールを回すことでも同様の操作が可能です。) これにより物理フェーダーをもたないマスターに割り付けられているインヒビティブマスターでもレベルを調整する ことができます。

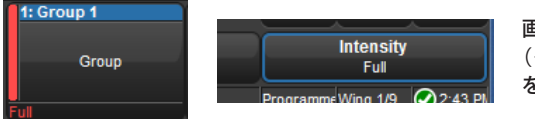

画面上のプレイバックバーに割り付けられたインヒビティブサブマスター (グループマスター)をタッチしながら「Intensity」と表示されたホイール を回すことで Intensity 調整が可能になりました。

#### <u>ファイルブラウザーでの [PIG] キーの使用方式</u>

ファイルブラウザー上でファイルまたはフォルダーを選択する時に PIG(豚)キーを押し続けていると外部キーボードの Ctrl キーを押している時と同様に、ファイルまたはフォルダを1 つずつ複数選択します。(以前のバージョンの ソフトウェアでは、PIG キーを押しながらファイルまたはフォルダを選択するとキーボードの Shift キーを押しなが らと同様の動作になっていました。)また、ファイルブラウザー上で PIG キーを押しながら1 つのフォルダーを選択 すると、フォルダーを開くこと無く、選択することができます。

#### <u>フロントパネル HID モードの改善</u>

v3.0.0 ヘアップグレードした後にコンソールのフロントパネルは、[Pig] + [Fan] + [↑]を同時に押した時だけ HID モードに入ることができます。もし他の余分なキーが押されていたらコンソールは HID モードに入ることはありま せん。またアップグレードにより、コンソールのフロントパネルが HID モードに入っている時は [Blind] キーが常時 点滅するようになりました。

#### Hog4 センターホイールの改善

Hog4 コンソールのセンターホイールは、単一整数毎に DMX パラメーターを調整できるようになりました。例えば メディアフォルダーやメディアファイルを1つずつセンターホイールのダイレクトコントロールホイール(内側ホ イール)で選択する場合に利用できます。なお、センターホイールのシャトルコントロールホイール(外側ホイール) は以前と同じ動作をします。

## Hog 4 OS v3.0.0 (build 1049) バグ修正:

D-02222: Cue を記録する時に Desktop がクラッシュする D-02226: グループをプレイバックバーへ移動すると Desktop をクラッシュさせる D-02395: パラメーターを持たないためビルド出来なかった User created フィクスチャーでショーマージが失敗する D-02397: 偶然 HID モードが有効になることを防ぐ D-02398: シンタックススレッドからダイレクトに呼び出されるためスロットツールバーがクラッシュ D-02402: Choose ホイールハンドラーの機能性は安全スレッドではなくクラッシュを引き起こすことがある D-01979: キューリストがチェイスに設定されている時 "Apply to Existing Cuelist" が Main/Master 割り付けで機能しない D-02127: 0 から始まる設定の時 Console settings ウインドウが適切に PIN コードを表示しない D-02189: エンターを押さないで 169 グループを選択した時に Desktop がクラッシュする D-02196: キーを押し続けている時キーパッドナンバーはもうリピートしない D-02310: 同時に IN/OUT OSC フェーダーコマンドがあると Playback がクラッシュする D-02317: Seconds/3 ユニットコントロールデータは不正である D-02321: HH と RH : キー押下を二重または失敗する